## LOAD COURSE PLAN

# WHEN YOU FIRST CLICK ON "GO TO PLAN & SCHEDULE:

|          | LINGOLN                                               | ی Itest415       | 〔→ Sign out        | ⑦ Help      |
|----------|-------------------------------------------------------|------------------|--------------------|-------------|
| <b>↑</b> | Academics Student Planning Plan & Schedule            |                  |                    |             |
| E)       | Plan your Degree and Schedule your courses            | Search for co    | ourses             | Q           |
| Ś        | (i) It looks like you don't have any courses planned. |                  | Load Sample Cours  | e Plan      |
| \$       | Schedule Timeline Advising Petitions & Waivers        |                  |                    |             |
| ٩        | < > SP 20 Semester 16 Wk - +                          |                  |                    |             |
|          | Filter Sections 📋 Save to iCal 🕒 Print Planned: 0 Cre | dits Enrolled: 0 | Credits Waitlisted | : 0 Credits |
|          | Sun Mon Tue Wed                                       | Thu              | Fri S              | Sat         |
|          |                                                       |                  |                    |             |

#### CLICK ON "LOAD SAMPLE COURSE PLAN":

|          | LINGOLN                                               | ی Itest415          | 〔→ Sign out        | (?) Help     |
|----------|-------------------------------------------------------|---------------------|--------------------|--------------|
| <b>↑</b> | Academics Student Planning Plan & Schedule            |                     |                    |              |
| ŧ        | Plan your Degree and Schedule your courses            | Search for co       | urses              | Q            |
| ،        | It looks like you don't have any courses planned.     |                     | Load Sample Cours  | e Plan       |
| 5        | Schedule Timeline Advising Petitions & Waivers        | ,                   |                    |              |
| ٨        | < > SP 20 Semester 16 Wk - +                          |                     |                    |              |
|          | Filter Sections 📋 Save to iCal 🔒 Print Planned: 0 Cre | edits Enrolled: 0 0 | Credits Waitlisted | l: 0 Credits |
|          | Sun Mon Tue Wed                                       | Thu                 | Fri S              | Sat          |
|          |                                                       |                     |                    |              |

#### THEN YOU WILL NEED TO SELECT TERM AND PROGRAM:

Load Sample Course Plan

The course plan will assist you in sequencing your courses, providing the ideal path in meeting your academic goals.

First, choose the first term to use for your course plan

Select a term...

Next, select from one of your enrolled programs:

Bachelor of Science in Psychology

Or, choose a different program:

Cancel

Preview Plan

\*NOTE: If you did not load sample course plan before or during your first semester at Lincoln, your only option is to select the first term available.

#### CLICKING "PREVIEW" WILL GENERATE AN EXAMPLE TO LOAD:

Load Sample Course Plan

This is an example of the sequence of course work to complete the selected program. Press the Load button to apply these courses to the course plan. Press the Back button to select a different sample plan.

Bachelor of Science in Psychology

| SP 20 Semester 16 Wk                   | Completed/Enroll | ed Credits |
|----------------------------------------|------------------|------------|
| PSY-101: General Psychology            |                  | 3 Credits  |
| ENG-101: Composition & Rhetoric I      |                  | 4 Credits  |
| GE-101: University Seminar             |                  | 1 Credits  |
| HFA-GRP1: GE - Humanities & Fine Arts  |                  | 0 Credits  |
| SBS-GRP2: GE - Social & Behavioral Sci |                  | 0 Credits  |
| FA 20 Semester 16 Wk                   | Completed/Enroll | ed Credits |
| PSY-102: Advanced General Psychology   |                  | 3 Credits  |
| ENG-102: Composition & Rhetoric II     |                  | 3 Credits  |
| NSC-GRP1: GE - Natural Sciences        |                  | 0 Credits  |
| Cancel                                 | Back             | Load       |

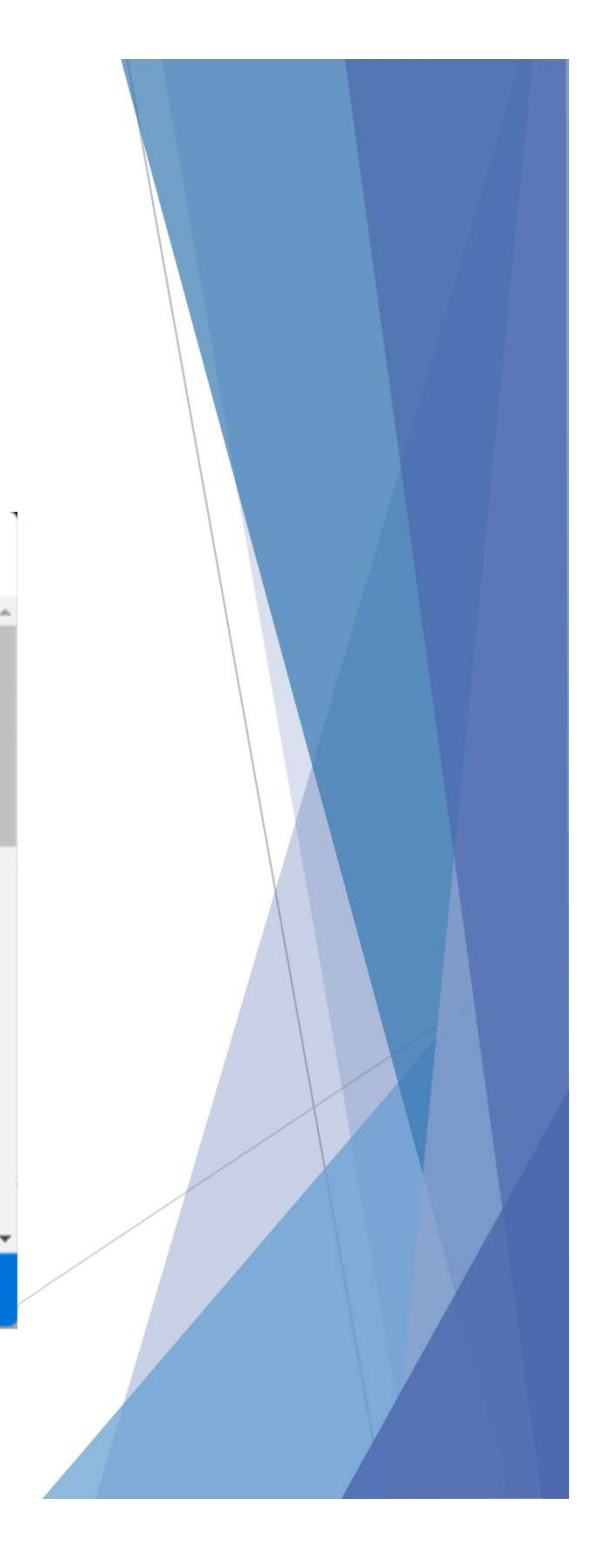

#### IF THERE IS NO COURSE LOAD EXAMPLE AVAILABLE THE FOLLOWING MESSAGE WILL APPEAR:

No sample plan available for program: Bachelor of Arts in Journalism and term: 2020SP

There are a couple of reasons you will receive this message:

 $(\mathbf{I})$ 

- Catalog Year assigned to your student program does not have an academic map (curriculum track or course plan) associated together.
- 2. Office of the Registrar has not received and/or updated the associated academic map (curriculum track course plan).

The academic maps (curriculum tracks or course plans) are available from 2018 to present.

#### AFTER CLICKING LOAD, THE SCREEN SHOULD REFLECT SUCCESSFUL STATUS:

|   | LINGOLN                                          | <br>د الtest41     | 5 (→ Sign out       | () Help            |
|---|--------------------------------------------------|--------------------|---------------------|--------------------|
| ♠ | Academics Student Planning Plan & Schedule       | Vou have           | successfully added  | courses to the pla |
| ŧ | Plan your Degree and Schedule your courses       |                    | Search for courses  |                    |
| • | Vou have successfully added courses to the plan. |                    |                     |                    |
| 5 | Schedule Timeline Advising Petitions & Waivers   |                    |                     |                    |
| ٩ | SP 20 Semester 16 Wk                             | Remov              | e Planned Courses   |                    |
|   | Filter Sections                                  | Planned: 8 Credits | Enrolled: 0 Credits | Waitlisted: 0 Cre  |
|   |                                                  |                    |                     |                    |

### TO VIEW COURSES PLANNED:

#### CLICK ON TIMELINE:

| Academics Student Planning Plan & Schedule                                                                                                    |                                                                                                    |  |  |  |  |
|----------------------------------------------------------------------------------------------------|----------------------------------------------------------------------------------------------------|--|--|--|--|
| Plan your Degree and Schedule your courses                                                                                                    | Search for courses Q                                                                                        |  |  |  |  |
| Vou have successfully added courses to the plan.                                                                                                    |                                                                                                    |  |  |  |  |
| Schedule Timeline Advising Petitions & Waivers Courses can be moved between terms by clicking the drag handle on the left and dragging the course to the term of your cheres Yaw may negly drag plagned                 |                                                                                                    |  |  |  |  |
| Courses; you cannot drag protected,<br>registered, or completed course sections.     FA 20 Semester 16 Wk     X       OK     ENG-102: Composition & Rhetoric     Arts                                                   | FA 21 Semester 16 Wk ×                                                                                      |  |  |  |  |
| GE-101: University Seminar     Credits: 3 Credits     Credits: 3 Credits     Credits: 0 Credits       HFA-GRP1: GE - Humanities & Fine     X     Arts     Arts       Credits: 0 Credits     Credits: 0 Credits     Arts | Credits:<br>Credits:<br>Take AAS-200 - Must be taken either prior to<br>or at the same time as this course. |  |  |  |  |
|                                                                                                    |                                                                                                    |  |  |  |  |

#### TO MODIFY COURSES:

- Select <u>"Timeline"</u>
  - Click on the course if you would like to take it in another semester and select another term
  - Clicking the "X" will remove the course completely
  - If you have planned a course for a semester that you do not fully meet the requirements for, A warning message will illuminate and display right underneath the course
  - Remember that ALL requirements must be completed in order to receive your degree
  - If course is protected by your advisor, you will not be able to move or remove course.

\*\*\* (Please see your Advisor if you have questions)